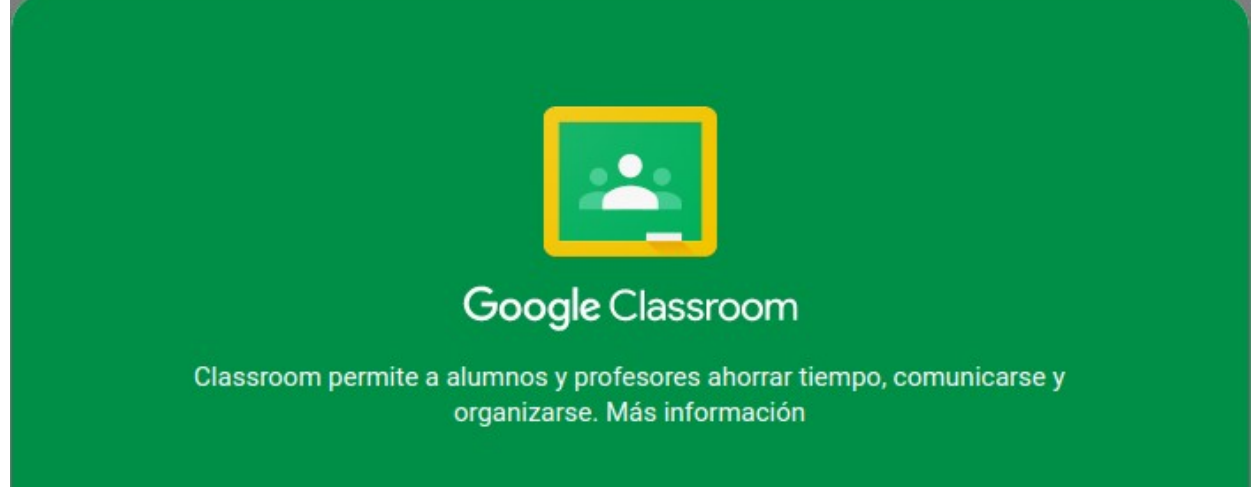

Saludos Cordiales Estimados Estudiantes

En virtud de las medidas que se han tomado en el país para evitar la propagación del virus COVID-19, en particular la del aislamiento social, a la cual la Institución se ha acogido y ha puesto a disposición de la comunidad educativa cuentas de google institucionales con el dominio @iea.edu.co. Las cuentas han sido creadas y habilitadas para ser usadas con la herramienta Google Classroom, la cual se ha venido utilizando en algunas de las clases impartidas en la Institución.

Tanto estudiantes como docentes pueden dirigir sus navegadores a la página: <u>https://classroom.google.com/</u> (click en el botón "Ir a Classroom" de ser necesario) y acceder usando la cuenta de Google institucional. La cuenta institucional fue generada de la siguiente manera:

[inicial primer nombre][inicial segundo nombre][primer apellido][inicial segundo apellido]@iea.edu.co

De esta forma, la persona con nombre Juan Pablo Muñoz Ramos tendrá creada una cuenta con el siguiente usuario: jpmunozr@iea.edu.co. Es decir: 'j' la inicial del primer nombre, 'p' la inicial del segundo nombre, en el apellido 'munoz' la letra ñ cambia por n (las tildes también serán omitidas), y 'r' la inicial del segundo apellido.

Las contraseñas generadas corresponden a los documentos de identidad (usted puede cambiarlas posteriormente en el menú de Google Classroom).

Una vez dentro de la aplicación, Google le presentará los términos y condiciones. Estas cuentas sólo tienen habilitado los servicios Classroom y Drive. No son cuentas de correo electrónico. Acepte los términos y continúe.

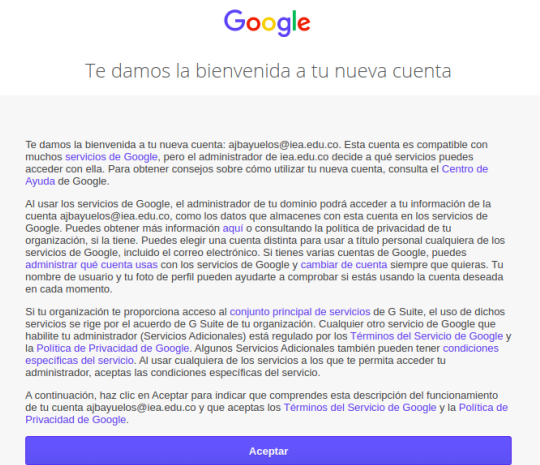

Posteriormente, se debe seleccionar la función de Estudiante.

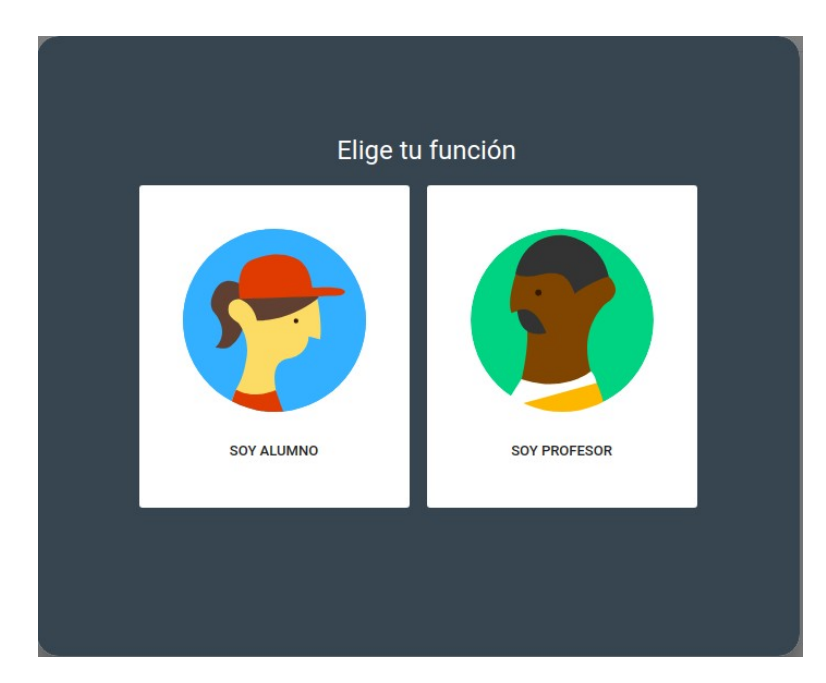

Cada estudiante debe verificar que tiene todas las clases asignadas dando click en la opción "Unirse" para las invitaciones que tenga disponibles.

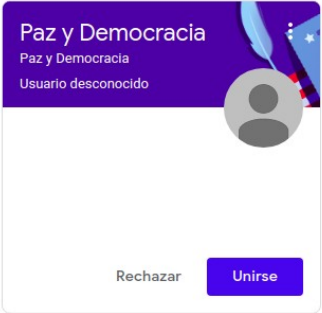

El listado completo de códigos de clase que debe tener inscrito será compartido con ustedes. En el caso de no tener alguna clase en su "Classroom", debe unirse a la misma haciendo click en el signo + en la parte superior derecha de la pantalla y seleccionando Apuntarse a una clase.

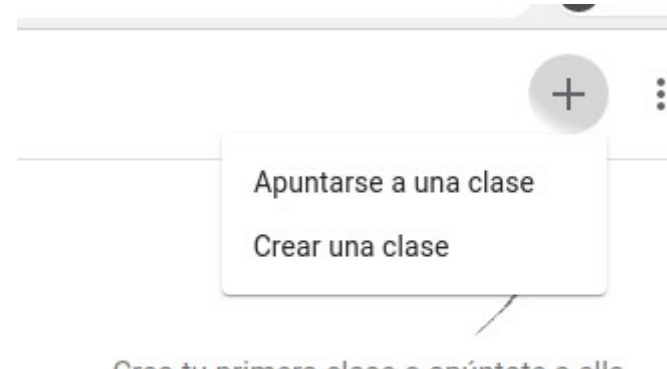

Crea tu primera clase o apúntate a ella

Y usar los códigos compartidos, el código es un texto que tiene la siguiente forma:

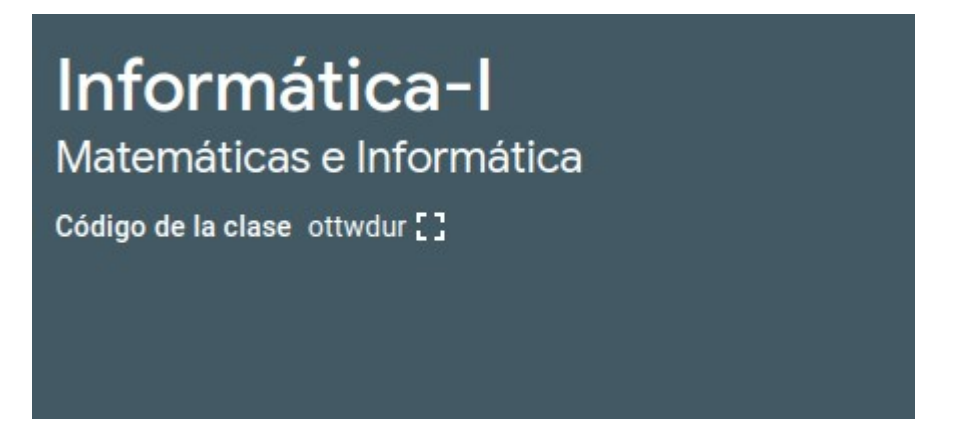

Una vez seleccionada la clase, el estudiante verá una página donde se muestra un "muro" con mensaje importantes. Y un menú superior donde se muestras las tareas "Trabajo de Clase".

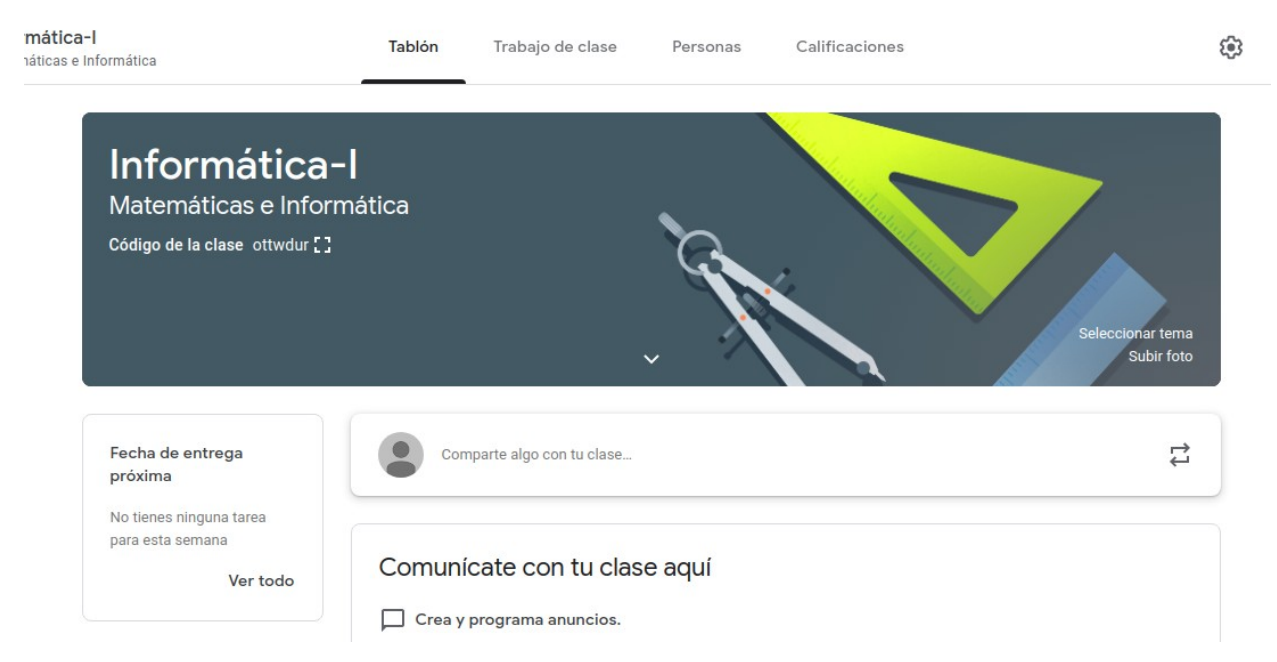

En el menú "Trabajo en clase" encontrará un botón "Carpeta de Drive de la clase", esta abrirá el drive de Classroom y allí podrá descargar archivos compartidos por los docentes.

Los estudiantes que necesiten asesorías adicionales deberán escribir un correo a <u>soporte@iea.edu.co</u> para programar un encuentro en vivo. Estos encuentros se programarán en grupos a medida que lleguen las solicitudes.